# **Badging Manual**

### Step 1.

Press "Cards" button on the toolbar.

| 🛛 Integra3                                        | 2 Security S       | iystem - 5/ | ALES DEMO   |        |            |              |
|---------------------------------------------------|--------------------|-------------|-------------|--------|------------|--------------|
| File Options                                      | Links <u>T</u> oo  | ls Reports  | Help        | -      |            |              |
| <mark>€≫</mark><br>Log Out                        | <b>⊡</b><br>Status | ∰<br>Alarms | AP Activity | Cards  | ()<br>Help |              |
|                                                   | Config             | ure         |             | Acc    | ess Inputs | e<br>Outputs |
| ⊡ 😌 Integra32 System<br>亩 😰 Users<br>亩 🏯 Holidays |                    |             |             | Descri | ption      |              |

## Step 2.

To add a new user to the system press "New" and see <u>Step 6</u>. To add picture or update information of an existing user (if the card is already registered in the system) press "Search".

| 🗿 Integra3        | 2 Cardhold | lers         |                |                                     |            |            | 1 (D     |   | × |
|-------------------|------------|--------------|----------------|-------------------------------------|------------|------------|----------|---|---|
| File              |            |              |                |                                     |            |            |          |   |   |
| 1<br>New          | Dy<br>Edit | ⊮⊃<br>Cancel | ×<br>Delete    | search                              | Multi Ca   | rds        |          |   |   |
| Last name<br>Card |            | First na     | ime<br>IO      |                                     | nitials    | Cardnumber | <u>.</u> |   |   |
| 295               | 800        | 295800       | Ca<br>Acces    | 800<br>s level<br>2Cust             | omer       |            |          |   |   |
|                   |            |              | 7/5/2<br>Deact | 007 11:20:3<br>vation date<br>/2038 | 33 AM<br>U | sage Count |          | ; |   |
|                   |            |              | Activ          | 9                                   | PI<br>I    | N Code     |          |   |   |

#### Step 3. Enter the card number and press "Search"

| <b>Search</b> | 1           |          |        | -OX |
|---------------|-------------|----------|--------|-----|
| Field         | Card Number | <u> </u> | Search |     |
| To Find       | . <u>I</u>  |          | Close  |     |
|               | Exact match |          |        | i   |
|               |             |          |        |     |
|               |             |          |        |     |
|               |             |          |        |     |
|               |             |          |        |     |
|               |             |          |        |     |
|               |             |          |        |     |
|               |             |          |        |     |

# Step 4.

If the card is already in the system, it'll be shown below. Make a double-click on it.

| <b>Search</b> |        |             |   |        |   |
|---------------|--------|-------------|---|--------|---|
| Field         | Card   | Number      |   | Search |   |
| To Find       | 29580  | 0           |   | Close  |   |
|               | 🗵 Еха  | ct match    |   |        |   |
| Card Numb     | er     | Card Name   |   |        |   |
|               | 295800 | 295800 Card | - |        | _ |
|               |        |             |   |        |   |
| I             |        |             |   |        |   |
| I             |        |             |   |        |   |
| I             |        |             |   |        |   |
| I             |        |             |   |        |   |
| I             |        |             |   |        |   |
| I             |        |             |   |        |   |
|               |        |             |   |        |   |

# Step 5.

The card is selected. Press "Edit" to make changes, add a picture, etc.

| 12       | 4        | ×                                     | AA                                                            |                     |                                 |    |
|----------|----------|---------------------------------------|---------------------------------------------------------------|---------------------|---------------------------------|----|
| New Edit | Cancel   | Delete                                | Search                                                        | Multi Car           | ds                              |    |
| ast name | First na | ame                                   |                                                               | nitials             | Cardnumb                        | er |
| ard      | 29580    | )0                                    | ji j                                                          |                     |                                 |    |
|          |          | Acce                                  | ss level                                                      |                     |                                 | -  |
|          |          | Acce<br>Activ<br>7/5/<br>Deac         | ss level 2 Cust ation date 2007 11:20:3 tivation date         | omer<br>33 AM       | age Count                       |    |
|          |          | Acce<br>Activ.<br>7/5/<br>Deac<br>1./ | ss level 2 Cust ation date 2007 11:20:3 tivation date 1 /2038 | omer<br>33 AM<br>Us | age Count<br>255 <del>-  </del> |    |

## Step 6.

Enter user's first name, last name, choose access level. To add a card to the user's profile press "Add", to remove a card press "Remove".

| Vew           | Save       | Cancel      | Delete Search Multi Cards                             |
|---------------|------------|-------------|-------------------------------------------------------|
| name <b>/</b> |            | First na    | ne y Initials Cardnumber                              |
| rds Profil    | le   Photo | Notes   Mor | e Fields                                              |
| 29580         | 00         | 295800      | Ca 295800                                             |
|               |            |             | 2 Customer                                            |
|               |            |             | Activation date                                       |
|               |            |             | 7/5/2007 11:20:33 AM<br>Deactivation date Usage Count |
|               |            |             | 1 / 1 /2038 T 255                                     |
|               |            |             | Status PIN Code                                       |
|               |            |             |                                                       |
|               |            |             | Ignore Antipassback      Unlock Privilege (2)         |
|               |            |             | ☐ High Security Privilege (4)                         |
|               |            |             | Link Execute Privilege (3/5)                          |
|               |            |             | Extended unlock time     Handicap                     |
|               |            |             |                                                       |

### Step 7.

To add a photo go to "Photo" tab in step 6 and press the photo camera button.

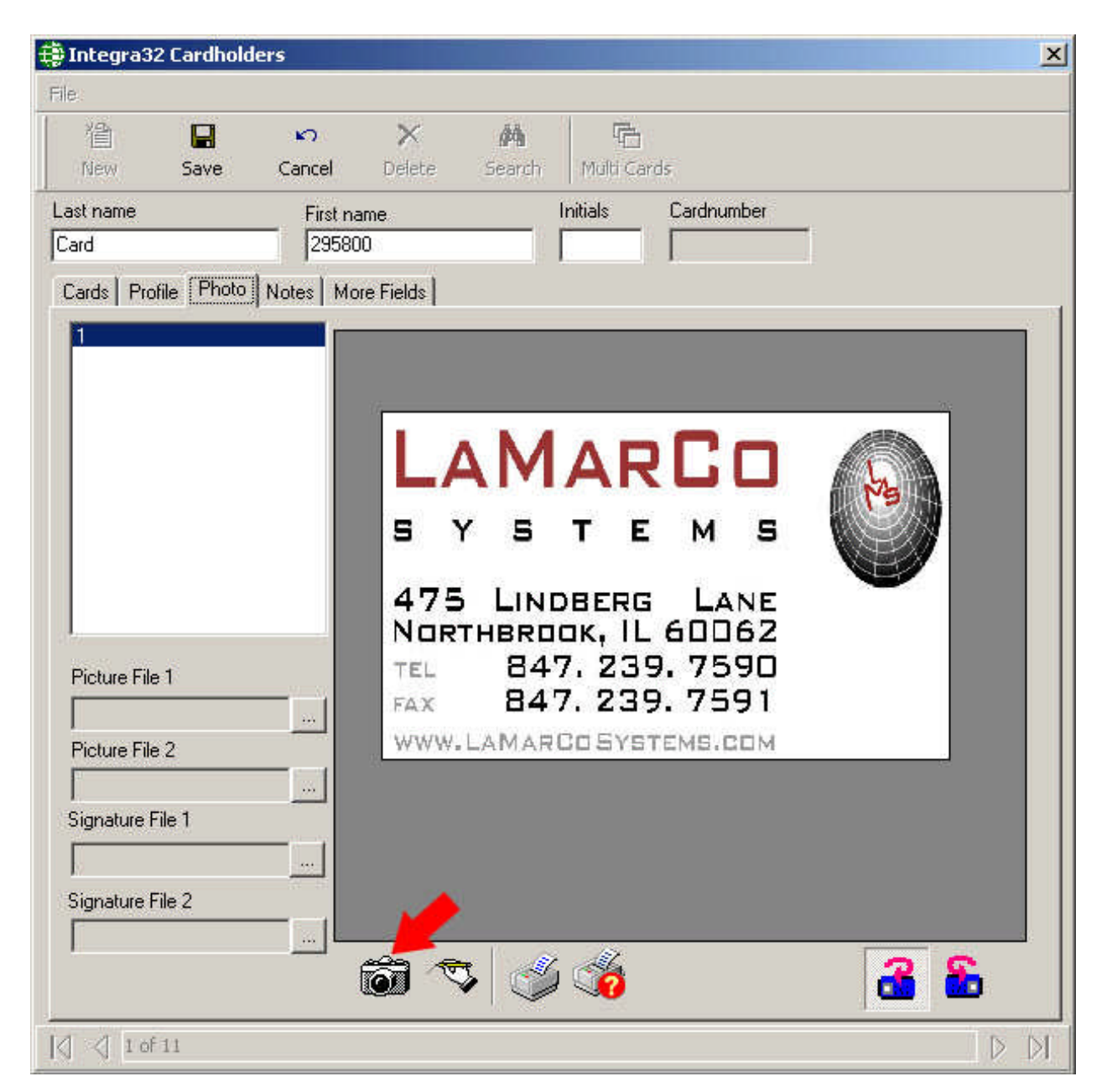

## Step 8.

Make a picture pressing "Acquire" button and save it to "Save(1)".

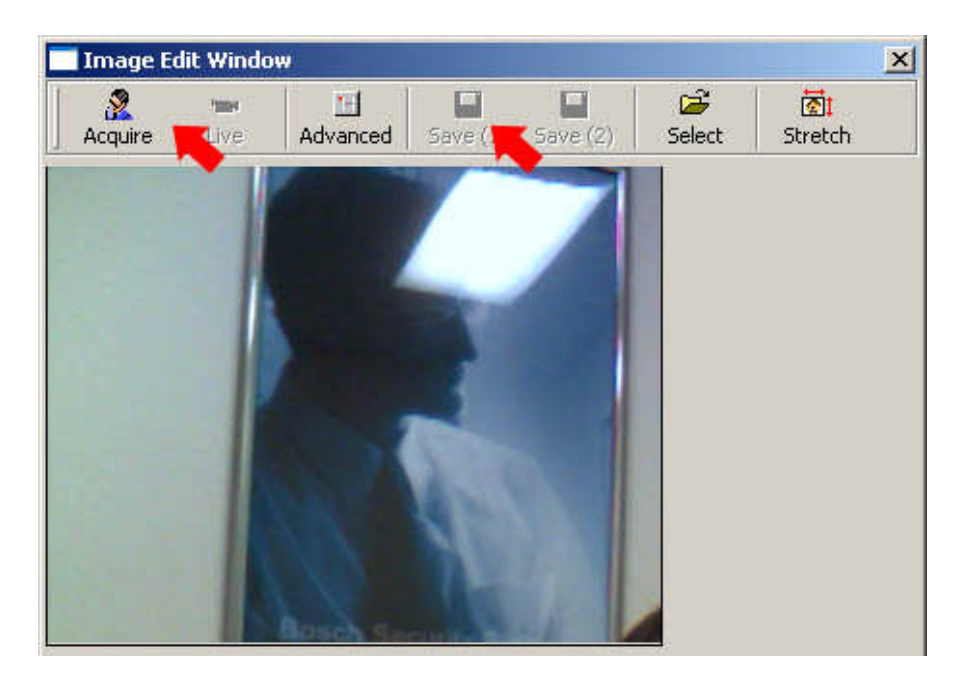

Step 9.

Go to "More Fields" tab. Enter location codes into "User Text1" edit field, D.O.B. into "User Date1" date field (used for these purpose in this sample) and press "Save" button to save all the changes made to user's profile.

| New Save Cancel Delete Search Multi Cands     Last name First name Initials Candnumber   Card 235800                                                                                                    | 🖗 Integra32 Cardholde                                                                                      | rs                                        |                   |                                                        |
|----------------------------------------------------------------------------------------------------|----------------------------------------------------------------------------------------------------|-------------------------------------------|-------------------|--------------------------------------------------------|
| Last name First name Initials Cardnumber<br>Card 295800<br>Card Profile Photo Notes More Fields<br>User Number1<br>0<br>User Text 1<br>User Text 2<br>User Text 3<br>User Text 4<br>User Text 4<br>User Text 5<br>User Text 5<br>User Text 5<br>User Text 5<br>User Text 6<br>T 7 / 5 / 2007 | 道 日本<br>New Save                                                                                           | Cancel Delete S                           | iearch Multi Card | ls                                                     |
| User Number1   0   User Text 1   User Text 2   User Text 3   User Text 4   User Text 5   User Text 5   User Text 6                                                                                                    | Last name<br>Card<br>Cards Profile Photo                                                                   | First name<br>295800<br>Notes More Fields | Initials          | Cardnumber                                             |
|                                                                                                    | User Number1<br>0<br>User Text 1<br>User Text 2<br>User Text 3<br>User Text 4<br>User Text 5<br>User Text6 | User Num                                  | nber2             | User Date1<br>7 / 5 /2007<br>User Date2<br>7 / 5 /2007 |
|                                                                                                    | User Text6                                                                                                 |                                           |                   | 7 / 5 /2007                                            |

#### Step 10.

To print the card out press print button. Make sure the profile is opened for editing. (Steps 1-5).

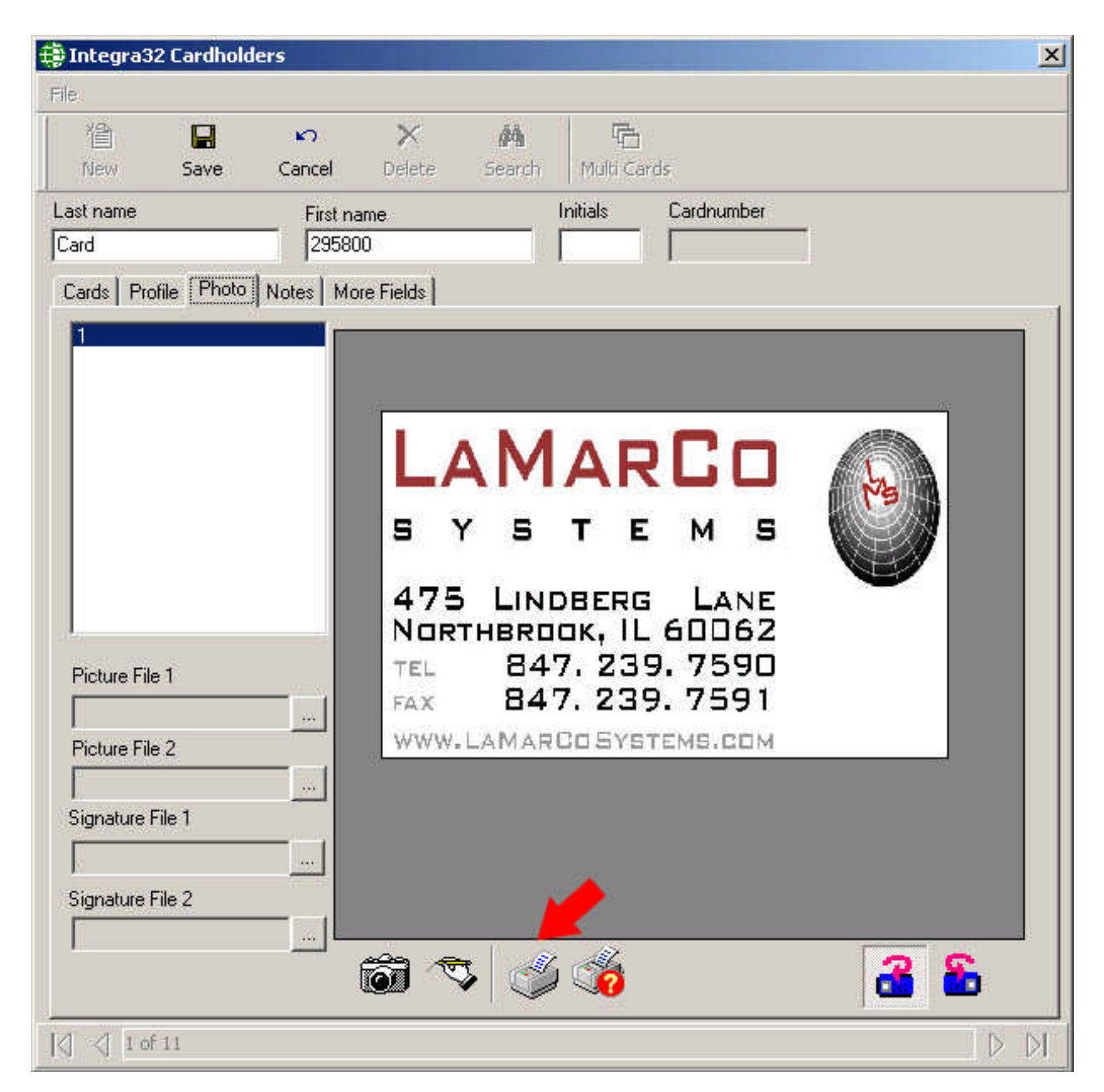